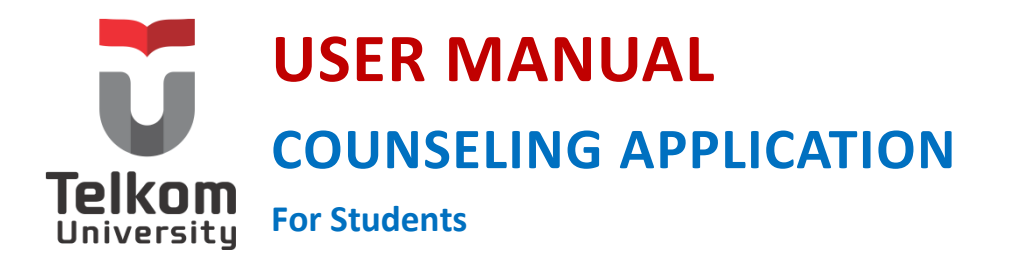

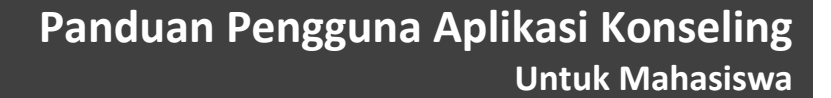

Versi 1.0 (04 Februari 2017) https://igracias.telkomuniversity.ac.id

Kampus Universitas Telkom JI.Telekomunikasi, Dayeuhkolot, Bandung, Indonesia 40257 Telp. 62-22-756, Fax.62-22 756 5200 Copyright © 2015 – Direktorat Sistem Informasi

# DAFTAR PERUBAHAN

| Tanggal          | Versi   | Deskripsi Perubahan    | Pembuat               |
|------------------|---------|------------------------|-----------------------|
| Date             | Version | Description of Changes | Author                |
| 04 Februari 2017 | 1.0     | User manual pertama.   | Amira Nur<br>Khalipah |
|                  |         |                        |                       |
|                  |         |                        |                       |
|                  |         |                        |                       |

# DAFTAR ISI

| DAFTAR PEF   | RUBAHAN                          |
|--------------|----------------------------------|
| DAFTAR ISI . |                                  |
| DAFTAR GA    | MBARError! Bookmark not defined. |
| SEKILAS TEN  | ITANG APLIKASI KONSELING4        |
| MEMULAI A    | \PLIKASI5                        |
| 1. CETAK     | MAP KONSELING                    |

## SEKILAS TENTANG APLIKASI KONSELING

Dalam proses pengadaan fasilitas kampus dan salah satu upaya pengembangan dan perbaikan softskill bagi mahasiswa di Universitas Telkom, layanan konseling merupakan salah satu upaya pengembangan dan perbaikan softskill bagi mahasiswa. Saat ini layanan konseling yang ada di Universitas Telkom masih dilakukan secara manual dan layanan konseling belum banyak diminati oleh banyak mahasiswa. Dikarenakan banyak mahasiswa yang belum mempunyai keberanian penuh untuk menyadari bahwa dirinya bermasalah dan membutuhkan bantuan, salah satunya dengan layanan konseling. Adapun mahasiswa yang menyadari dirinya bermasalah namun masih merasa takut dan malu untuk memperoleh layanan konseling. Selain itu, kebutuhan Program Studi yakni Akreditasi, konseling merupakan salah satu data pendukung yang dibutuhkan, program Akreditasi ini membutuhkan setidaknya rekaman kegiatan minimal 5 tahun terakhir. Dalam kenyataan dilapangan, keberadaan evidence konseling masih perlu diakomodir oleh sistem terkait jangka waktu keperluan rekaman konseling yang cukup panjang (5 tahun terakhir). Oleh karena itu, Direktorat Kemahasiswaan memerlukan dukungan sistem informasi untuk pengelolaan konseling. Agar dapat memfasilitasi proses konseling baik tatap muka maupun secara online dengan tetap menjaga azas-azas dan kode etik konseling juga untuk memenuhi salah satu kebutuhan akreditasi Program Studi di Universitas Telkom.

Aplikasi konseling merupakan salah satu aplikasi i-Gracias terintegrasi yang memfasilitasi Direktorat Kemahasiswaan dalam mengelola konseling bagi mahasiswa. Setiap mahasiswa dapat mengakses layanan konseling. Terdapat dua user pada aplikasi Konseling, yaitu Admin Bagian Kemahasiswaan (BK) dan mahasiswa. Di dalam layanan konseling Admin BK dapat melihat data mahasiswa, mendaftarkan mahasiswa, mengkonfirmasi mahasiswa yang akan konseling dan mengolah data konseling. Sedangkan untuk mahasiswa dapat mendaftarkan diri untuk berkonsultasi (langsung/offline atau online melalui e-mail) dengan mengisi form pendaftaran dan mengisi form feedback konseling.

## MEMULAI APLIKASI

Berikut langkah-langkah untuk memulai menggunakan aplikasi Asrama:

1) Akses alamat web <u>https://igracias.telkomuniversity.ac.id/</u> kemudian login terlebih dahulu.

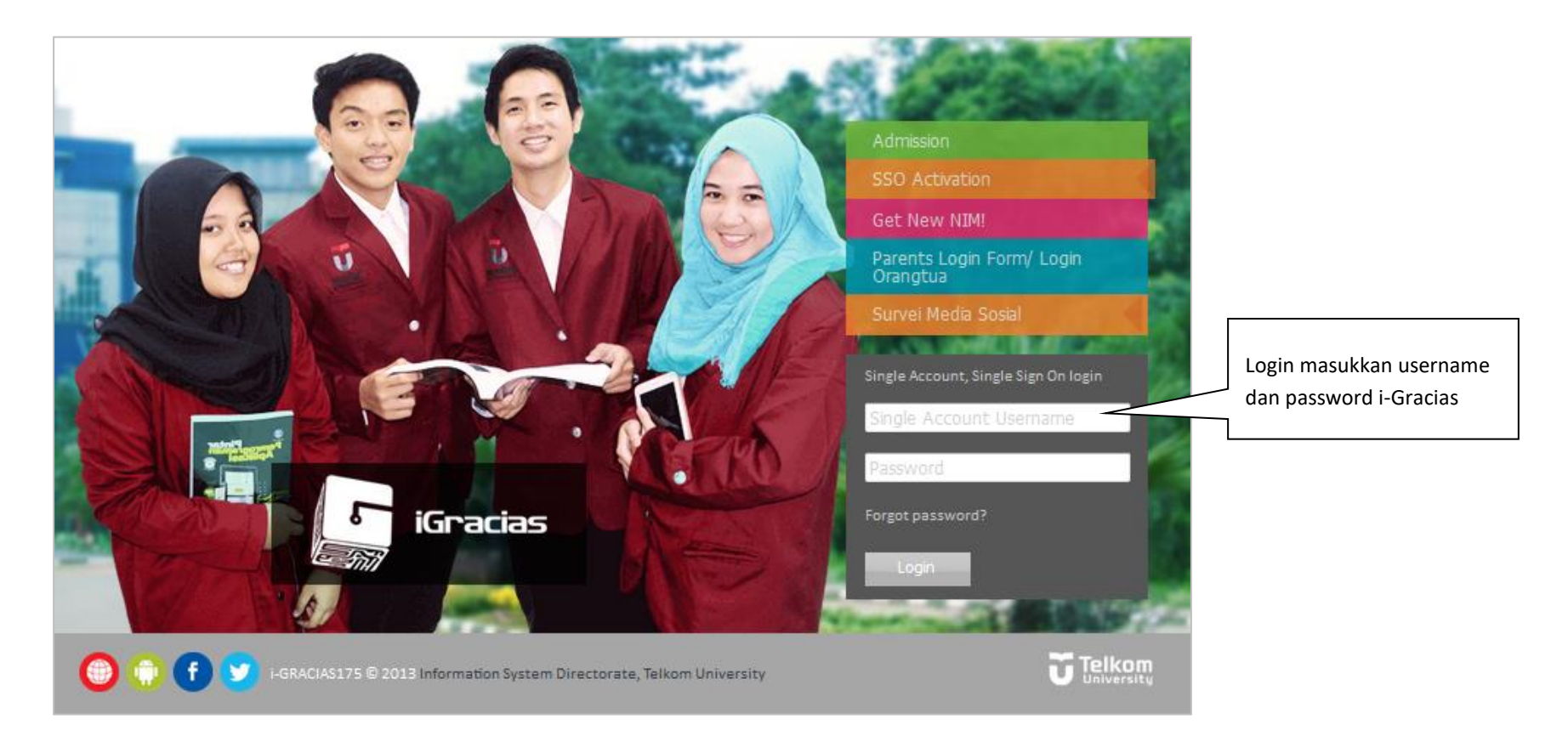

2) Berikut tampilan setelah mahasiswa melakukan klik "Home". Kemudian pilih "Asrama Mahasiswa" pada daftar menu untuk memulai menggunakan aplikasi Asrama.

| i-Gracias             |                                                                                                    | Semester Aktif : 1617/2           | ≡• 0 ⊠ 0 ≜• ≜•                       |
|-----------------------|----------------------------------------------------------------------------------------------------|-----------------------------------|--------------------------------------|
|                       | Klik untuk mulai menggunakan<br>Aplikasi Konseling/Bimbingan<br>Konseling                               |                                   | IERACIAS                             |
| Search Menu           | Kabar Berita                                                                                            |                                   |                                      |
| Bimbingan Konseling < |                                                                                                    |                                   |                                      |
|                       | Show 5 $\checkmark$ entries                                                                             | Search (Pre                       | ess Enter):                          |
|                       | Manager Kantor Urusan Internasional 2 days ago                                                          |                                   |                                      |
|                       | Sharing Session Saxion Summer Program                                                                   |                                   |                                      |
|                       | Dear Students,                                                                                          |                                   |                                      |
|                       | International Office of Telkom University would li<br>Saxion University of Applied Science, Neterlands. | ike to invite you for the Sharing | Session of Summer Course program by  |
|                       | Sign yourself up for the session which will be hel<br>Learning Center Building 2nd Floor.               | d on Tuesday, February 14th 20    | 17 10.00 ??? 12.00 WIB at Multimedia |
|                       | Thank you.                                                                                              |                                   |                                      |

# 1. CETAK MAP KONSELING

Merupakan sub menu untuk melakukan cetak denah asrama. Mahasiswa dapat melihat informasi denah gedung, lantai, dan nomor kasur pada sub menu ini.

| instinct                                                                                                    | <b>0</b>  | 🖺 🔻 Amira  | Nur▼ |
|----------------------------------------------------------------------------------------------------|-----------|------------|------|
| Welcome to Instinct Special application for counseling by student                                              |           |            |      |
| Kabar Berita                                                                                                   | Po        | sting Baru | \$   |
| Image: Tecords per page     Search (Press Enter):       No data available in table     Image: Tecords per page |           |            |      |
| First Prev                                                                                                    | vious Nex | t Last     |      |

| <b>ii</b> Instinct                                                            |                                                                                   | 🔎 🚍 🗕 Amirs Nur 🗸  |
|-------------------------------------------------------------------------------|-----------------------------------------------------------------------------------|--------------------|
| <ul> <li>₩ Beranda</li> <li>➡ Registrasi Konseling &lt;</li> </ul>            | Pendaftaran Konseling                                                             | i Status Kesediaan |
| Pendaftaran    Pendaftaran   Data Konseling   Lihat Hasil Konseling   Bantuan | Tipe Konseling  Daftar Memilih Tipe Konseling  Memilih Tipe Konseling Baru Lanjut | We are Available   |
| ✓ Important Info Aplikasi ini masih dalam tahap pengembangan.                 |                                                                                   |                    |

| instinct                                        |                    |                                               | 🔎 🚍 🗸 Amire Nur 🗸  |    |
|-------------------------------------------------|--------------------|-----------------------------------------------|--------------------|----|
| 🏶 Beranda                                       |                    |                                               |                    |    |
| 🖵 Registrasi Konseling 🔇                        | C Pendaftaran Kons | eling                                         | i Status Kesediaan |    |
| Pendaftaran                                     | Tine Konseling     | Bani                                          | Chrolen            | ţ. |
| 🖉 Data Konseling                                | The Konsening      | Daiu V                                        |                    |    |
| 🕼 Lihat Hasil Konseling 🗸                       | Tujuan Konseling   | Memilih Tujuan Konseling                      |                    |    |
| ? Bantuan                                       | 🗢 Daftar           |                                               | We are Available   |    |
|                                                 |                    | Memilin Tujuan Konseling<br>Bimbingan Pribadi |                    |    |
|                                                 |                    | Bimbingan Minat dan Bakat                     |                    |    |
| Important Info                                  |                    | Bimbingan Karir                               |                    |    |
| Aplikasi ini masih dalam<br>tahap pengembangan. |                    | bimbingan Kelompok                            |                    |    |

| instinct                                                        |                                                                                                    | 🔎 🛛 🖛 Amire Nur 🕶  |
|-----------------------------------------------------------------|----------------------------------------------------------------------------------------------------|--------------------|
| 🏶 Beranda                                                       |                                                                                                    |                    |
| 🖵 Registrasi Konseling 🧹                                        | C Pendaftaran Konseling                                                                                                    | i Status Kesediaan |
| Pendaftaran                                                     |                                                                                                    | Obolar 😸           |
| 🖉 Data Konseling                                                | Tipe Konseling Baru 🗸                                                                                                    |                    |
| 🖉 Lihat Hasil Konseling 🗸                                       | Tujuan Konseling Bimbingan Pribadi 🗸                                                                                                    |                    |
| ? Bantuan                                                       | C Mahasiswa                                                                                                    | We are Available   |
| ✓ ✓ Important Info Aplikasi ini masih dalam tahap pengembangan. | NIM: 1301168559Nama Mahasiswa: AMIRA NUR KHALIPAHFakultas: INFORMATIKAProgram Studi: S1 Teknik InformatikaAlamat E-mail: , amiranurkhalipah@gmail.comAlamat: JL RAMBUTAN RT 003 RW 001 PROCOT KEC. SLAWI KABUPATEN<br>TEGAL JAWA TENGAHNo. Handphone: 085713444428 |                    |
|                                                                 | Jenis Konseling  Memilih Jenis Konseling   C  Memilih Jenis Konseling  C  Offline  Online                                                                                                    |                    |

| <ul> <li>Beranda</li> <li>Registrasi Konseling &lt;</li> <li>Pendaftaran</li> <li>Data Konseling </li> <li>Lihat Haail Konseling </li> <li>Lihat Haail Konseling </li> <li>Bantuan</li> <li>Important Info</li> <li>Aplikasi ini masih dalam tahap pengembangan.</li> <li>Milka Haail Limati Limati Li</li></ul> | i Status Kesediaan |
|----------------------------------------------------------------------------------------------------|--------------------|
| Registrasi Konseling   Pendaftaran   Data Konseling   Lihat Hasil Konseling   Lihat Hasil Konseling   Lihat Hasil Konseling     Tipe Konseling     Bantuan     Important Info   Aplikasi ini masih dalam   tahap pengembangan.     NIM   : Si Teknik Informatika   Alamat E-mail   : Jul RAMBUTAN RT 003 RW 001 PROCOT KEC. SLAWI KABUPATEN   TEGAL JAWA TENGAH   No. Handphone   : 085713444428                                                                                                    | i Status Kesediaan |
| Pendaftaran   Data Konseling   Lihat Hasil Konseling    Lihat Hasil Konseling    Eantuan   Important Info   Aplikasi ini masih dalam tahap pengembangan.     Nim   1   Lihat Hasil Konseling   Important Info   Aplikasi ini masih dalam tahap pengembangan.     Nim   1   Lihat Hasil Konseling     Important Info   Aplikasi ini masih dalam tahap pengembangan.     Nim   1   1   1   1   1   1   1   1   1   1   1   1   1   1   1   1   1   1   1   1   1   1   1   1   1   1   1   1   1   1   1   1   1   1   1   1   1    1   1   1   1   1   1   1   1   1   1   1   1   1   1   1   1   1   1   1   1    1   1                                                                                                    |                    |
| Data Konseling     Lihat Hasil Konseling     Tujuan Konseling     Tujuan Konseling     Bimbingan Pribadi     Important Info     Aplikasi ini masih dalam tahap pengembangan.     Alamat E-mail     Image Alamat     J. RAMBUTAN RT 003 RW 001 PROCOT KEC. SLAWI KABUPATEN TEGAL JAWA TENGAH     No. Handphone     Status                                                                                                    |                    |
| Lihat Hasil Konseling     Bantuan     Important Info     pilkasi ini masih dalam   ahap pengembangan.     Alamat E-mail   Alamat E-mail   Important E-mail   Important E-mail   Important Info   pilkasi ini masih dalam   ahap pengembangan.     Nikabasiswa     Important Info   pilkasi ini masih dalam   ahap pengembangan.     Nikabasiswa     Important Info   pilkasi ini masih dalam   ahap pengembangan.     Important Info   Program Studi   Important Info   Important Info   Program Studi   Important Info   Program Studi   Important Info   Important Info   Program Studi   Important Info   Important Info   Program Studi   Important Info   Important Info   Imp                                                                                                    |                    |
| Bantuan       C* Mahasiswa         Important Info       NIM       : 1301168559         Nama Mahasiswa       : AMIRA NUR KHALIPAH         Fakultas       : INFORMATIKA         Program Studi       : S1 Teknik Informatika         Alamat E-mail       : , amiranurkhalipah@gmail.com         Alamat       : JL RAMBUTAN RT 003 RW 001 PROCOT KEC. SLAWI KABUPATEN TEGAL JAWA TENGAH         No. Handphone       : 085713444428                                                                                                    |                    |
| Important Info       NIM       : 1301168559         Important Info       AMIRA NUR KHALIPAH         Fakultas       : INFORMATIKA         Program Studi       : S1 Teknik Informatika         Alamat E-mail       : , amiranurkhalipah@gmail.com         Alamat       : JL RAMBUTAN RT 003 RW 001 PROCOT KEC. SLAWI KABUPATEN TEGAL JAWA TENGAH         No. Handphone       : 085713444428                                                                                                    | We are Available   |
| Important Info       NIM       : 1301168559         Important Info       Fakultas       : AMIRA NUR KHALIPAH         Fakultas       : INFORMATIKA         Program Studi       : S1 Teknik Informatika         Alamat E-mail       : , amiranurkhalipah@gmail.com         Alamat       : JL RAMBUTAN RT 003 RW 001 PROCOT KEC. SLAWI KABUPATEN TEGAL JAWA TENGAH         No. Handphone       : 085713444428                                                                                                    |                    |
| Important Info       Nama Mahasiswa       : AMIRA NUR KHALIPAH         Fakultas       : INFORMATIKA         bikasi ini masih dalam       Program Studi       : S1 Teknik Informatika         Alamat E-mail       : , amiranurkhalipah@gmail.com         Alamat       : JL RAMBUTAN RT 003 RW 001 PROCOT KEC. SLAWI KABUPATEN TEGAL JAWA TENGAH         No. Handphone       : 085713444428                                                                                                    |                    |
| <ul> <li>Fakuitas : INFORMATIKA</li> <li>Program Studi : S1 Teknik Informatika</li> <li>Alamat E-mail :, amiranurkhalipah@gmail.com</li> <li>Alamat : JL RAMBUTAN RT 003 RW 001 PROCOT KEC. SLAWI KABUPATEN TEGAL JAWA TENGAH</li> <li>No. Handphone : 085713444428</li> </ul>                                                                                                    |                    |
| Alamat E-mail : , amiranurkhalipah@gmail.com<br>Alamat : JL RAMBUTAN RT 003 RW 001 PROCOT KEC. SLAWI KABUPATEN<br>TEGAL JAWA TENGAH<br>No. Handphone : 085713444428                                                                                                    |                    |
| Alamat : JL RAMBUTAN RT 003 RW 001 PROCOT KEC. SLAWI KABUPATEN<br>TEGAL JAWA TENGAH<br>No. Handphone : 085713444428                                                                                                    |                    |
| No. Handphone : 085713444428                                                                                                    | 4                  |
| No. Handphone : 085713444428                                                                                                    | •                  |
|                                                                                                    |                    |
|                                                                                                    |                    |
| Jenis Konseling Offline                                                                                                    | ~                  |
|                                                                                                    |                    |
|                                                                                                    |                    |
| Tanggal 🛗 02/24/2017 Sesi 09:00                                                                                                    | ~                  |
| Konseling                                                                                                    |                    |
| Memeriksa Jadwa                                                                                                    | al                 |
| Jadwal Tersedia Silahkan klik daftar untuk melanjutkan                                                                                                    |                    |
|                                                                                                    |                    |
|                                                                                                    |                    |

Hak Cipta ©2015 Direktorat Sistem Informasi | 11

| Instinct                                    |                                                                                                    | ra Nur <del>v</del> |
|---------------------------------------------|----------------------------------------------------------------------------------------------------|---------------------|
| 🏶 Beranda                                   | Konseling Daftar Konseling                                                                                                    |                     |
| 🖵 Registrasi Konseling <                    |                                                                                                    |                     |
| 🕜 Data Konseling                            | ≣ Daftar Konseling                                                                                                    | ×                   |
| ☑ Lihat Hasil Konseling <                   | Filter Data                                                                                                    |                     |
| ? Bantuan                                   | Tujuan Konseling     Status Konseling     Tanggal Mulai     Tanggal Akhir       Semua     Semua     Image: Semua in the second second s |                     |
| Important Info     Aplikasi ini masih dalam | 10 🔻 records per page Search (Press Enter):                                                                                                    |                     |
| tahap pengembangan.                         | Tujuan Konseling 🌲 Tipe Konseling 🌲 Tanggal Konseling 🌲 Status Aksi                                                                                                    |                     |
|                                             | Online Bimbingan Minat dan 10-02-2017 14:59 Sudah diproses<br>Bakat                                                                                                    |                     |
|                                             | Showing 1 to 1 of 1 entries                                                                                                    | £                   |

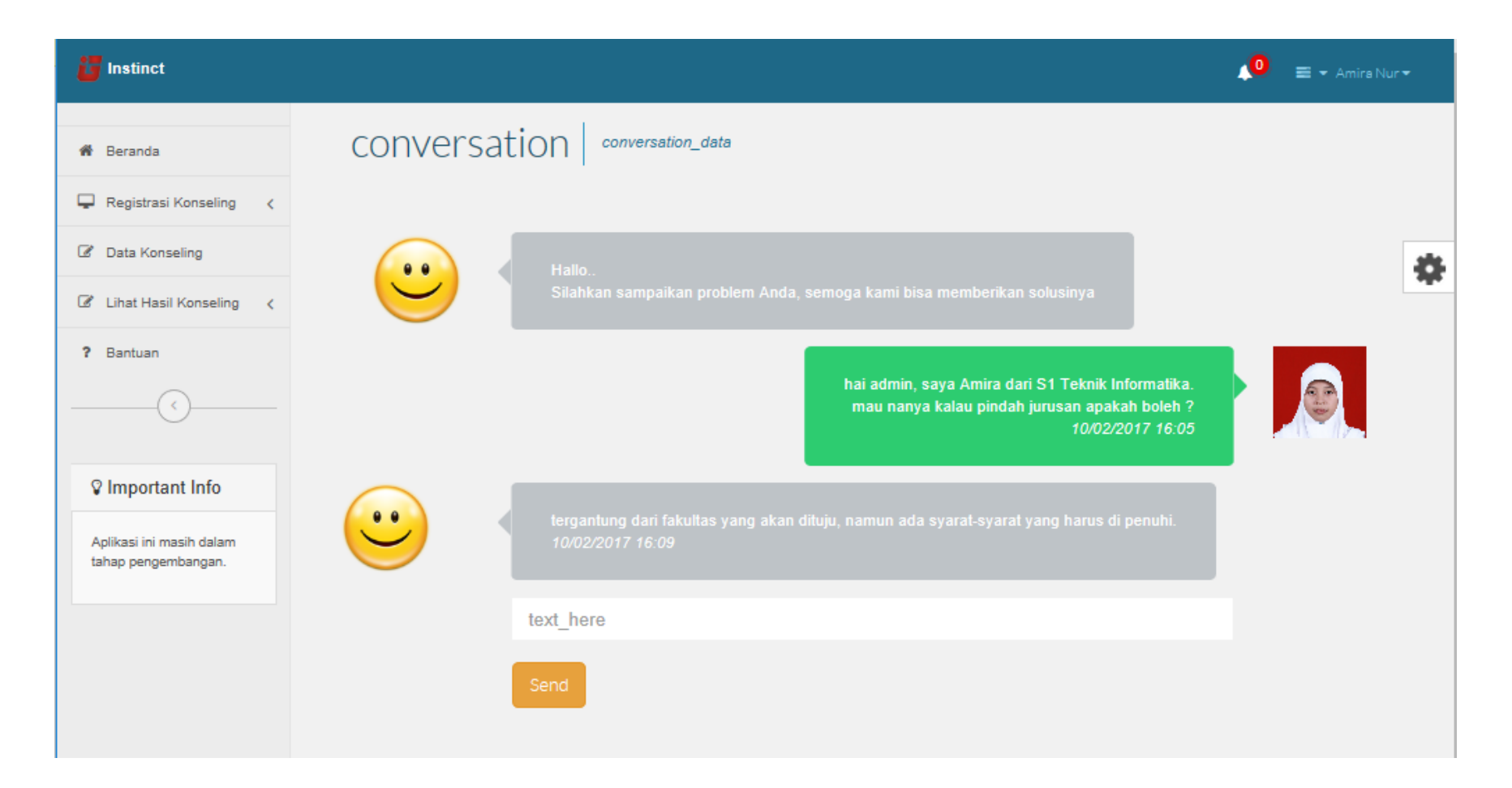

## Data Konseling

| Tipe Konseling                | Konseling Baru            |
|-------------------------------|---------------------------|
| Membuka Kembali Lagi<br>Kasus | Ν                         |
| Tujuan Konseling              | Bimbingan Minat dan Bakat |
| Status Konseling              | sudah diproses            |
| Jenis Konseling               | Online                    |
| Tanggal Konseling             | 10-02-2017 14:59          |

### Hasil Evaluasi

#### Untuk Mahasiswa

universitas membolehkan pindah jurusan dengan beberapa ketentuan.

#### 🗷 Rujukan

Rujukan tidak ditemukan

| Umpan Balik Konseling                                             |                          |                              |  |  |
|-------------------------------------------------------------------|--------------------------|------------------------------|--|--|
| Silahkan isi Umpan Balik sebelum melihat hasil Evaluasi Konseling |                          |                              |  |  |
| 1. Bagaimana kepuasan <i>l</i>                                    | Anda setelah mengikuti k | onseling?                    |  |  |
| Sangat Tidak Puas                                                 | Tidak Puas               | Cukup                        |  |  |
| Puas                                                              | Sangat Puas              |                              |  |  |
| 2. Kritik dan saran Anda                                          | mengenai konseling kema  | ahasiswaan Telkom University |  |  |
|                                                                   |                          |                              |  |  |

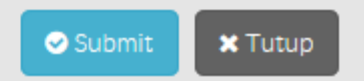

| <b>io</b> Instinct                              |                                                                                       | 🔎 🚍 👻 Amira Nu | ~ |
|-------------------------------------------------|---------------------------------------------------------------------------------------|----------------|---|
| f Beranda                                       | Umpan Balik Konseling                                                                 |                |   |
| 🖵 Registrasi Konseling 🔇                        |                                                                                       |                |   |
| 🖉 Data Konseling                                | Hasil Evaluasi :<br>universitas membolehkan pindah jurusan dengan beberapa ketentuan. |                | - |
| 🕼 Lihat Hasil Konseling 🤇                       |                                                                                       |                |   |
| Rekomendasi Hasil<br>Konseling                  | <b>X</b> Tutup                                                                        |                |   |
| ? Bantuan                                       |                                                                                       |                |   |
|                                                 | 10 👻 records per page Search (Press Enter):                                           |                |   |
| S Important Info                                | Tipe Konseling 🔶 Tujuan Konseling 🗢 Tanggal Konseling 🗢 Status                        | Aksi           |   |
| Aplikasi ini masih dalam<br>tahap pengembangan. | Online Bimbingan Minat dan 10-02-2017 14:59 Sudah diproses<br>Bakat                   | 오 Lihat Hasil  |   |
|                                                 | Showing 1 to 1 of 1 entries First Previous                                            | 1 Next Last    |   |
|                                                 |                                                                                       |                |   |